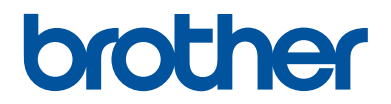

# Руководство по применению

Краткие пояснения часто выполняемых действий

HL-L5000D HL-L5100DN HL-L5100DNT HL-L5200DW HL-L5200DWT HL-L6250DN

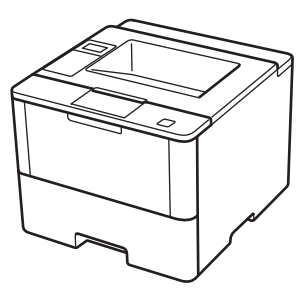

Компания Brother рекомендует хранить данное руководство рядом с устройством Brother, чтобы им можно было воспользоваться в любой момент.

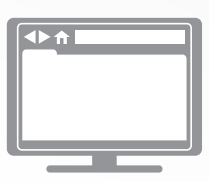

Интерактивное руководство пользователя

В данном руководстве по применению приведены основные инструкции и информация по устройству Brother. Для получения более подробных инструкций и дополнительной информации см. интерактивное руководство пользователя на сайте: solutions.brother.com/manuals

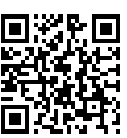

## Где находятся руководства пользователя

| Какое руководство<br>мне требуется?                                                                                        | Какая информация в нем содержится?                                                                                                    | Где оно<br>находится?                                           |
|----------------------------------------------------------------------------------------------------|----------------------------------------------------------------------------------------------------|-----------------------------------------------------------------|
| Руководство по<br>безопасности<br>устройства                                                                               | Сначала прочитайте это руководство. В<br>этом руководстве приведены инструкции<br>по технике безопасности, которые<br>необходимо изучить перед началом<br>настройки устройства. См. информацию о<br>товарных знаках и правовых ограничениях<br>в этом руководстве.                                    | Печатная версия/в<br>коробке                                    |
| Руководство по быстрой<br>установке                                                                                        | В этом руководстве приведены инструкции<br>по настройке устройства и установке<br>драйверов и программного обеспечения<br>для используемой операционной системы<br>и типа подключения.                                                                                                    | Печатная версия/в<br>коробке                                    |
| Руководство по<br>применению                                                                                               | В этом руководстве приведены сведения<br>об основных операциях, включая операции<br>по обслуживанию устройства. См. советы<br>по поиску и устранению неисправностей.                                                                                                    | Печатная версия/в<br>коробке                                    |
| Интерактивное<br>руководство<br>пользователя                                                                               | Данное руководство включает<br>дополнительное содержимое из краткого<br>руководства.                                                                                                    | Файлы в форматах<br>HTML и PDF,<br>Brother Solutions            |
|                                                                                                    | Помимо информации об операциях печати,<br>в руководство включены полезные<br>сведения об использовании устройства в<br>сети.                                                                                                    | Center ·                                                        |
| Руководство по<br>использованию AirPrint                                                                                   | В этом руководстве имеется информация<br>об использовании сервиса AirPrint для<br>печати из операционной системы<br>OS X v10.8.5 и более поздних версий, а<br>также с iPhone, iPod touch, iPad и прочих<br>устройств под управлением iOS на<br>устройстве Brother без установки драйвера<br>принтера. | Файл в формате<br>PDF, Brother<br>Solutions Center <sup>1</sup> |
| Руководство по<br>использованию Google<br>Cloud Print                                                                      | В этом руководстве имеется подробная<br>информация об использовании служб<br>Google Cloud Print <sup>™</sup> для печати через<br>Интернет.                                                                                                    | Файл в формате<br>PDF, Brother<br>Solutions Center <sup>1</sup> |
| Mobile Print/Scan Guide<br>for Brother iPrint&Scan<br>(Руководство по печати<br>и сканированию для<br>мобильных устройств) | В этом руководстве имеется полезная<br>информация о печати с мобильных<br>устройств при подключении к сети Wi-Fi <sup>®</sup> .                                                                                                    | Файл в формате<br>PDF, Brother<br>Solutions Center <sup>1</sup> |

1 Перейдите по адресу solutions.brother.com/manuals.

## Интерактивное руководство пользователя поможет вам узнать обо всех возможностях устройства

Надеемся, что данное руководство окажется полезным для вас. Дополнительные сведения о возможностях вашего устройства см. в Интерактивное руководство пользователя. Оно предлагает указанные ниже возможности.

#### Еще более быстрая навигация

- Строка поиска
- Специальная панель навигации

#### Полнота

✓Все вопросы в одном руководстве

#### Понятный интерфейс

- Пошаговые инструкции
- √Краткое содержание материала в верхней части страницы

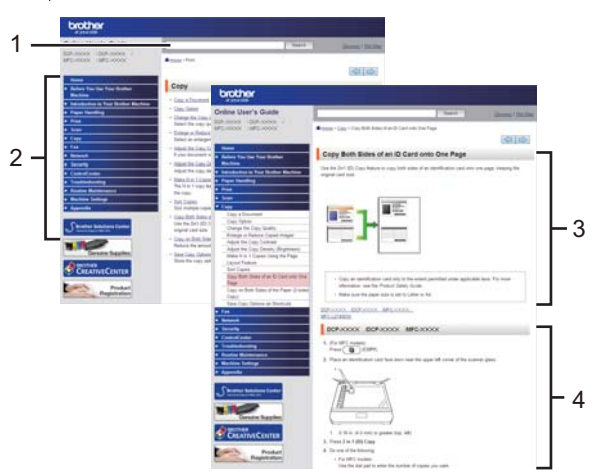

- 1. Строка поиска
- 2. Панель навигации
- 3. Краткое содержание
- 4. Пошаговые инструкции

#### Доступ к интерактивным руководствам пользователя

Интерактивное руководство пользователя и другие руководства см. на веб-сайте solutions.brother.com/manuals.

#### (Windows<sup>®</sup>)

Кроме того, доступ к руководствам для необходимых устройств можно получить с помощью программного обеспечения Brother Utilities. Средство Brother Utilities входит в стандартный пакет установки. После установки его можно запустить с помощью ярлыка на рабочем столе или из меню Пуск Windows<sup>®</sup>.

## Возникли вопросы или проблемы? Воспользуйтесь вопросами и ответами, решениями и видеороликами в Интернете.

Перейдите на страницу часто задаваемых вопросов и устранения неполадок в Brother Solutions Center по адресу

support.brother.com.

- Несколько способов поиска.
- Отображение похожих вопросов для получения более подробной информации.
- Регулярные обновления на основе отзывов потребителей.

## Часто задаваемые вопросы и устранение неполадок По категориям Популярные Последние Инструкции / Поиск и устранение неисправностей Сообщения об ошибках >> Подача бумаги/Замятие бумаги • Сканирование • Копирование • Телефон • Факс Печать • Мобильные устройства • Облачные сервисы • Прочее Настройка / Параметры Настройка продукта Нарайверы/программное обеспечение Настройка подключения к сети Дополнительные и заменяемые компоненты / Текущее обслуживание Расходные материалы/Бумага/Аксессуары Рочистка 📔 Прочее • Технические характеристики Информация о поддержке операционных систем Поиск по ключевым словам Поиск ответов по идентификатору Введите ключевые слова. Поиск вопроса По категориям Популярные Последние

Так как веб-сайт Brother Solutions Center регулярно обновляется, внешний вид этой страницы может быть изменен без уведомления.

Общая информация

## Обзор панели управления

Вид панели управления зависит от используемой модели устройства.

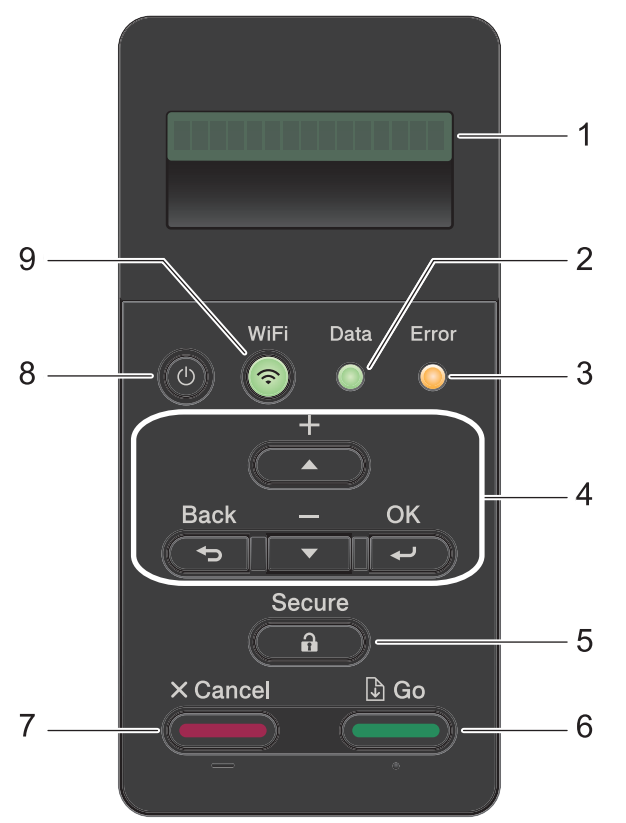

#### 1. Жидкокристаллический дисплей (ЖК-дисплей)

Отображает сообщения, облегчающие настройку и использование устройства.

Модели с поддержкой беспроводной сети

Четырехуровневый индикатор отображает уровень беспроводного сигнала, если используется беспроводное подключение.

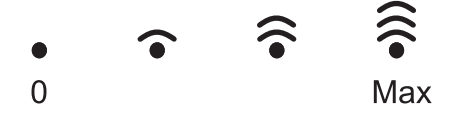

#### 2. Data (Данные)Индикатор

Индикатор Data (Данные) мигает в зависимости от состояния устройства.

Если индикатор **Data (Данные)** светится, это означает, что данные находятся в памяти устройства. Если индикатор **Data (Данные)** мигает, это означает, что устройство принимает или обрабатывает данные.

#### 3. Индикатор Error (Ошибка)

Индикатор Error (Ошибка) мигает, когда на ЖК-дисплее отображается сообщение об ошибке или важное сообщение о состоянии устройства.

#### 4. Кнопки меню

#### ΟΚ

Нажмите, чтобы сохранить настройки устройства. После изменения параметра происходит возврат к предыдущему уровню меню.

#### Back (Назад)

- Переход назад на один уровень меню.
- Выбор предыдущей цифры при вводе чисел.

#### **▲** или **▼** (+ или -)

- Прокрутка меню и параметров.
- Ввод числа или увеличение (уменьшение) числа. Для ускорения прокрутки удерживайте нажатой кнопку ▲ или ▼. Когда отобразится необходимое число, нажмите кнопку **ОК**.

#### 5. Secure (Блокировка)

Нажмите для печати сохраненных в памяти заданий печати (после ввода пароля из четырех цифр).

#### 6. Go (Перейти)

- Нажмите, чтобы сбросить некоторые сообщения об ошибках. Чтобы удалить все остальные сообщения об ошибках, следуйте инструкциям на ЖК-дисплее.
- Нажмите, чтобы напечатать какие-либо данные, оставшиеся в памяти устройства.
- Нажмите, чтобы выбрать отображаемый параметр. После изменения параметра устройство вернется в режим готовности.

#### 7. Cancel (Отмена)

- Нажмите, чтобы отменить текущую настройку.
- Отмена запрограммированного задания печати и удаление его из памяти устройства. Чтобы отменить несколько заданий печати, удерживайте нажатой кнопку **Cancel** (**Отмена**), пока на ЖК-дисплее не отобразится сообщение [Отм. всех задан.].

#### 8. 🕐 Включение/выключение питания

- Нажмите кнопку (), чтобы включить устройство.
- Чтобы выключить устройство, нажмите и удерживайте кнопку (). Перед выключением устройства на ЖК-дисплее на несколько секунд отобразится сообщение [Выключение].

#### 9. Кнопки WiFi, «Сеть» или «Отчет»

• Модели без поддержки сети:

#### Report (Отчет)

Нажмите кнопку **Report (Отчет)**, чтобы распечатать страницу настроек принтера.

• Модели с поддержкой проводной сети:

#### Network (Сеть)

Нажмите кнопку **Network (Сеть)**, чтобы настроить параметры подключения к проводной сети.

• Модели с поддержкой беспроводной сети:

#### WiFi

Запустите программу настройки беспроводной сети на вашем компьютере, а затем нажмите кнопку **WiFi**. Чтобы настроить беспроводное подключение между устройством и сетью, следуйте инструкциям на экране.

Если индикатор **WiFi** светится, это означает, что устройство Brother подключено к беспроводной точке доступа. Если беспроводное подключение разорвано или устройство находится в процессе подключения к беспроводной точке доступа, индикатор **WiFi** мигает.

## Доступ к службе Brother Utilities (Windows<sup>®</sup>)

Brother Utilities — это программа запуска приложений, предоставляющая удобный доступ ко всем приложениям Brother, установленным на компьютере.

- Выполните одно из следующих действий:
  - (Windows<sup>®</sup> XP, Windows Vista<sup>®</sup>, Windows<sup>®</sup> 7, Windows Server<sup>®</sup> 2003, Windows Server<sup>®</sup> 2008 и Windows Server<sup>®</sup> 2008 R2)

Нажмите 🌅 (Пуск) > Все

программы > Brother > Brother Utilities.

 (Windows<sup>®</sup> 8 и Windows Server<sup>®</sup> 2012)

Нажмите кнопку **Т** (Brother Utilities) на экране Пуск или на рабочем столе.

• (Windows<sup>®</sup> 8.1 и Windows Server<sup>®</sup> 2012 R2)

Переместите указатель мыши в левый нижний угол экрана Пуск и

щелкните значок (если вы используете сенсорное устройство, проведите пальцем вверх от нижней части экрана Пуск, чтобы отобразить экран Приложения).

Когда появится экран

Приложения, нажмите кнопку 🛜 🗍

(Brother Utilities).

2 Выберите необходимое устройство (XXXX — это название модели устройства).

| Brother Utilities                     |                                   |                         |
|---------------------------------------|-----------------------------------|-------------------------|
| xxx-xxxx -                            |                                   |                         |
| Выполнить еще                         | <b></b>                           | <b>3</b>                |
| Сервис                                | Brother Web Connect               | Brother Creative Center |
| Купить расходные материалы в интернет | 8                                 | ۲                       |
| Поддержка                             | Пробное использование<br>OmniJoin | Brother Online          |
|                                       |                                   |                         |
|                                       |                                   |                         |
|                                       |                                   |                         |
|                                       |                                   |                         |
| < >                                   |                                   |                         |
| brother                               |                                   | і Выход                 |

Выберите необходимое действие.

2 Загрузка бумаги

## Загрузка бумаги в лоток для бумаги

Используйте лоток для бумаги при печати на бумаге указанных ниже типов.

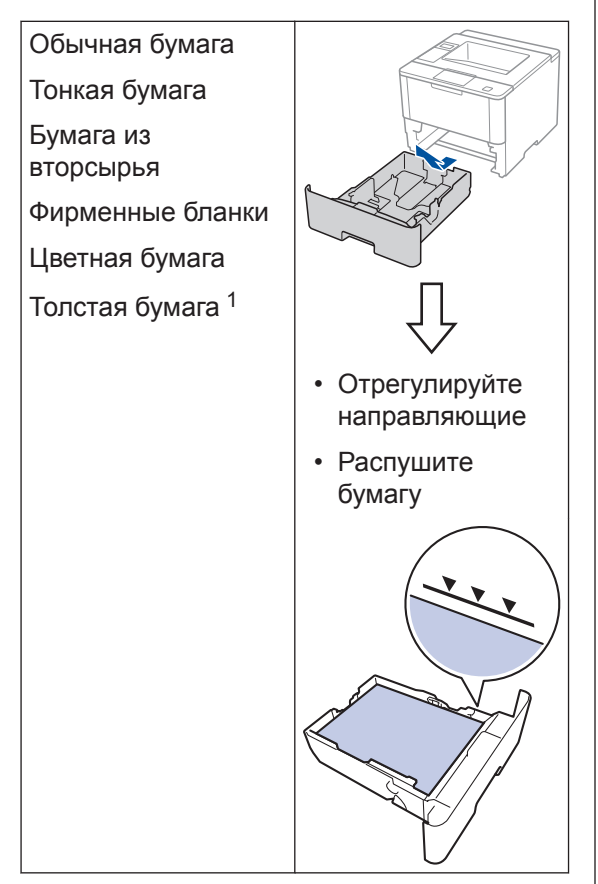

Дополнительная информация Интерактивное руководство пользователя: Загрузка бумаги и печать с использованием лотка для бумаги

## Загрузка бумаги в обходной лоток

Используйте обходной лоток при печати на бумаге указанных ниже типов.

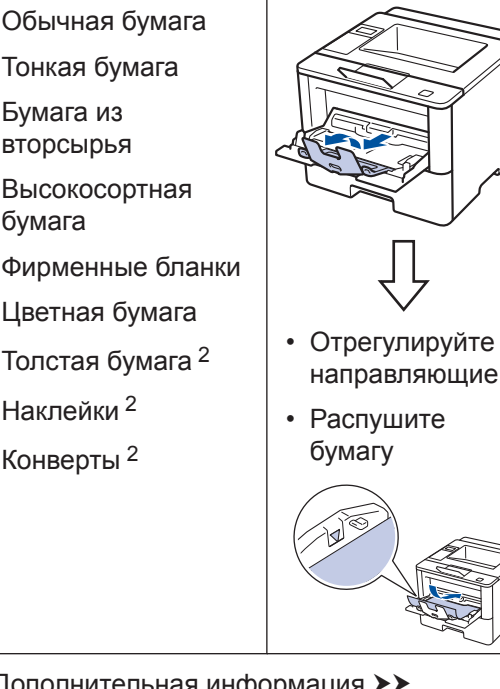

Дополнительная информация Интерактивное руководство пользователя: Загрузка бумаги и печать с использованием обходного лотка

Перед печатью откройте заднюю крышку (выходной лоток для вывода бумаги лицевой стороной вверх), чтобы отпечатанный лист попал в выходной лоток для вывода бумаги лицевой стороной вверх.

<sup>&</sup>lt;sup>2</sup> Перед печатью откройте заднюю крышку (выходной лоток для вывода бумаги лицевой стороной вверх), чтобы отпечатанный лист попал в выходной лоток для вывода бумаги лицевой стороной вверх.

3 Печать

## Печать с компьютера

#### Печать документа (Macintosh)

Указания по печати >> Интерактивное руководство пользователя: Печать с компьютера (Macintosh)

### Печать документа (Windows<sup>®</sup>)

- Выберите команду печати в приложении.
- 2 Выберите Brother XXX-XXXX (где XXXX модель вашего устройства).
- **2** Нажмите кнопку **Печать**.
- Завершите операцию печати.

U

Дополнительная информация Интерактивное руководство пользователя: Печать с компьютера (Windows<sup>®</sup>)

### Печать нескольких страниц на одном листе бумаги (N на 1) (Windows<sup>®</sup>)

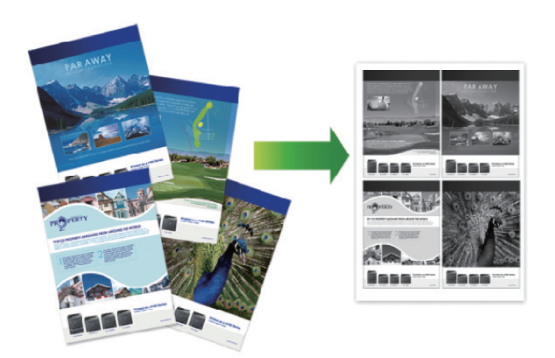

- Выберите команду печати в приложении.
- 2 Выберите устройство Brother XXX-XXXX (где XXXX — название модели), а затем нажмите кнопку «Свойства печати» или «Параметры».

Открывается окно драйвера принтера.

- В раскрывающемся списке
   Несколько страниц выберите
   параметр 2 на 1, 4 на 1, 9 на 1, 16 на 1 или 25 на 1.
- **Нажмите кнопку ОК**.
- 5 Завершите операцию печати.

Устранение неисправностей

Этот раздел поможет устранить проблемы, с которыми можно столкнуться при использовании устройства Brother.

## Определение причины неполадки

Большинство неполадок в работе устройства можно устранить самостоятельно.

Сначала выполните следующие проверки:

- Шнур питания устройства подсоединен правильно, а само устройство включено.
- Все оранжевые защитные элементы устройства удалены.
- (Для моделей с поддержкой сети) Точка доступа (для беспроводной сети), маршрутизатор или концентратор включены, на них мигает индикатор соединения.
- Бумага правильно вставлена в лоток для бумаги.
- Интерфейсные кабели надежно подключены к устройству и компьютеру.
- Проверьте ЖК-дисплей или проверьте состояние устройства с помощью утилиты Brother Status Monitor на компьютере.

| Поиск ошибки                                                                                                    | Поиск решений                                                                                                    |
|----------------------------------------------------------------------------------------------------|----------------------------------------------------------------------------------------------------|
| Использование утилиты Status Monitor                                                                                                    | <ul> <li>Зеленый цвет значка указывает на<br/>обычный режим ожидания.</li> </ul>                                                                      |
| ххх-хххх<br>✓ Открыта крышка                                                                                                    | <ul> <li>Желтый цвет значка указывает на наличие предупреждения.</li> </ul>                                                                           |
| Устранение неполадок                                                                                                    | <ul> <li>Красный цвет значка указывает на наличие ошибки.</li> </ul>                                                                                  |
| ВК<br>Информация о расходных материалах                                                                                                    | <ul> <li>Серый цвет значка указывает на то, что<br/>устройство находится в автономном<br/>режиме.</li> </ul>                                          |
| <ul> <li>Дважды щелкните значок № на панели задач.</li> <li>(Windows<sup>®</sup>) Если установить флажок Загружать монитор состояния при запуске, утилита Status Monitor будет автоматически запускаться при каждом включении компьютера.</li> </ul> | <ul> <li>Для перехода на веб-сайт Brother с<br/>информацией об устранении<br/>неисправностей нажмите кнопку</li> <li>Устранение неполадок.</li> </ul> |

| Поиск ошибки             | Поиск решений                                                                                                    |
|--------------------------|----------------------------------------------------------------------------------------------------|
| Использование ЖК-дисплея | 1. Следуйте инструкциям на ЖК-дисплее.                                                                                                    |
| Мало тонера              | <ol> <li>См. инструкции в приведенной ниже<br/>таблице.</li> </ol>                                                                                                    |
|                          | <ol> <li>Если не удается устранить причину<br/>ошибки, см. ➤&gt; Интерактивное<br/>руководство пользователя:<br/>Сообщения об ошибках и<br/>необходимости обслуживания или<br/>страницу «Часто задаваемые вопросы<br/>и устранение неполадок» в Brother<br/>Solutions Center по адресу<br/><u>support.brother.com</u>.</li> </ol> |

## Сообщения об ошибках и необходимости обслуживания

Часто встречающиеся сообщения об ошибках и сервисные сообщения приведены в таблице.

| Сообщение об ошибке                                                          | Причина                                                                                | Способ устранения                                                                                                    |
|------------------------------------------------------------------------------|----------------------------------------------------------------------------------------|----------------------------------------------------------------------------------------------------|
| Замена тонера                                                                | Закончился ресурс тонер-<br>картриджа. Устройство<br>остановит все операции<br>печати. | Установите новый тонер-картридж.                                                                                               |
| Замените<br>фотобарабан                                                      | Необходимо заменить<br>блок фотобарабана.                                              | Установите новый блок<br>фотобарабана.                                                                                         |
|                                                                              | При установке нового<br>блока фотобарабана не<br>был сброшен счетчик.                  | Сбросьте счетчик блока<br>фотобарабана.<br>См. инструкции, которые входят в<br>комплект поставки нового блока<br>фотобарабана. |
| Замят. в лотке 1<br>Замят. в лотке 2<br>Замят. в лотке 3<br>Замят. в лотке 4 | Замятие бумаги в<br>указанном лотке для<br>бумаги.                                     | Выньте лоток для бумаги,<br>показанный на ЖК-дисплее, и<br>извлеките замявшуюся бумагу.                                        |
| Замятие (2-стор.)                                                            | Замятие бумаги в лотке<br>для 2-сторонней печати<br>или в задней крышке.               | Выньте лоток для двусторонней<br>печати, откройте заднюю крышку и<br>удалите замявшуюся бумагу.                                |
| Замятие в ОЛ лотке                                                           | Замятие бумаги в<br>обходном лотке.                                                    | Извлеките замявшуюся бумагу из<br>обходного лотка и пространства<br>вокруг него. Нажмите кнопку <b>Go</b><br>(Перейти).        |

| Сообщение об ошибке                | Причина                                                                                                    | Способ устранения                                                                                                    |
|------------------------------------|----------------------------------------------------------------------------------------------------|----------------------------------------------------------------------------------------------------|
| Замятие внутри                     | Замятие бумаги внутри<br>устройства.                                                                                         | Откройте переднюю крышку,<br>извлеките тонер-картридж с блоком<br>фотобарабана и удалите<br>замявшуюся бумагу. Закройте<br>переднюю крышку.                                                         |
| Замятие сзади                      | Замятие бумаги в задней<br>части устройства.                                                                                 | Откройте крышку узла<br>термозакрепления тонера и<br>извлеките замявшуюся бумагу.<br>Закройте крышку узла<br>термозакрепления тонера.                                                               |
| Мало тонера                        | Если на ЖК-дисплее<br>отображается это<br>сообщение, можно<br>продолжать печать.<br>Ресурс тонер-картриджа<br>заканчивается. | Закажите новый тонер-картридж,<br>чтобы при появлении на ЖК-<br>дисплее сообщения Замена<br>тонера запасной тонер-картридж<br>был уже в наличии.                                                    |
| Нет бумаги                         | Бумага в устройстве<br>отсутствует или<br>неправильно загружена в<br>лоток.                                                  | <ul> <li>Загрузите бумагу в лоток для<br/>бумаги. Убедитесь в том, что<br/>направляющие для бумаги<br/>установлены в соответствии с<br/>форматом бумаги.</li> </ul>                                 |
|                                    |                                                                                                    | <ul> <li>Если в лотке уже есть бумага,<br/>выньте, а затем снова вставьте<br/>ее. Убедитесь в том, что<br/>направляющие для бумаги<br/>установлены в соответствии с<br/>форматом бумаги.</li> </ul> |
|                                    |                                                                                                    | <ul> <li>Не переполняйте лоток для<br/>бумаги.</li> </ul>                                                                                                    |
| Нет бумаги в Л1<br>Нет бумаги в Л2 | Устройству не удалось<br>подать бумагу из<br>указанного лотка.                                                               | Выполните одно из следующих<br>действий:                                                                                                    |
| Нет бумаги в ЛЗ                    |                                                                                                    | • Загрузите бумагу в указанный на                                                                                                    |
| Нет бумаги в Л4                    |                                                                                                    | Жк-дисплее лоток для бумаги.<br>Убедитесь в том, что<br>направляющие для бумаги<br>установлены в соответствии с<br>форматом бумаги.                                                                 |
|                                    |                                                                                                    | <ul> <li>Если в лотке уже есть бумага,<br/>выньте, а затем снова вставьте<br/>ее. Убедитесь в том, что<br/>направляющие для бумаги<br/>установлены в соответствии с<br/>форматом бумаги.</li> </ul> |
|                                    |                                                                                                    | <ul> <li>Не переполняйте лоток для<br/>бумаги.</li> </ul>                                                                                                    |

| Сообщение об ошибке                     | Причина                                                                    | Способ устранения                                                                                                    |
|-----------------------------------------|----------------------------------------------------------------------------|----------------------------------------------------------------------------------------------------|
| Нет бумаги в ОЛ                         | В обходном лотке нет<br>бумаги или она<br>неправильно загружена в<br>него. | <ul> <li>Выполните одно из следующих действий:</li> <li>Загрузите бумагу в обходной лоток. Убедитесь в том, что направляющие для бумаги установлены в соответствии с форматом бумаги.</li> <li>Если в лотке уже есть бумага, выньте, а затем снова вставьте ее. Убедитесь в том, что направляющие для бумаги установлены в соответствии с форматом бумаги.</li> </ul> |
| Нет бумаги Л2                           | Устройству не удалось                                                      | Выньте лоток для бумаги,                                                                                                    |
| Нет бумаги ЛЗ                           | указанного лотка.                                                          | извлеките замявшуюся бумагу.                                                                                                    |
| Нет бумаги Л4<br>Нет тонера             | Тонер-картридж или блок                                                    | Извлеките блок фотобарабана с                                                                                                    |
|                                         | фотобарабана с тонер-<br>картриджем установлены<br>неправильно.            | тонер-картриджем. Извлеките<br>тонер-картридж из блока<br>фотобарабана и повторно вставьте<br>его в блок фотобарабана.<br>Установите блок фотобарабана с<br>тонер-картриджем назад в<br>устройство. Если проблема не<br>исчезает, замените тонер-картридж<br>на новый.                                                                                                |
| Нет фотобарабана                        | Блок фотобарабана<br>установлен неправильно.                               | Вставьте узел тонер-картриджа и<br>блока фотобарабана обратно в<br>устройство.                                                                                                    |
| Ошибка картриджа                        | Тонер-картридж<br>установлен неправильно.                                  | Извлеките блок фотобарабана с<br>тонер-картриджем. Извлеките<br>тонер-картридж и снова установите<br>его в блок фотобарабана. Вставьте<br>блок фотобарабана с тонер-<br>картриджем назад в устройство.<br>Если проблема сохраняется,<br>обратитесь в службу поддержки<br>клиентов Brother или к местному                                                              |
|                                         |                                                                            | дилеру Brother.                                                                                                    |
| Ресурс фотобарабана<br>скоро закончится | Рабочий ресурс блока<br>фотобарабана скоро<br>будет исчерпан.              | Закажите новый блок<br>фотобарабана, не дожидаясь<br>появления на ЖК-дисплее<br>сообщения Замените фотоб                                                                                                    |

| Сообщение об ошибке | Причина                                                                                  | Способ устранения                                                                                                    |
|---------------------|------------------------------------------------------------------------------------------|----------------------------------------------------------------------------------------------------|
| Фотобарабан !       | Необходима очистка<br>коронирующего провода<br>блока фотобарабана.                       | <ul> <li>Очистите коронирующий провод блока фотобарабана.</li> <li>↓↓↓↓↓↓↓↓↓↓↓↓↓↓↓↓↓↓↓↓↓↓↓↓↓↓↓↓↓↓↓↓↓↓↓↓</li></ul>                                                                           |
|                     | Блок фотобарабана или<br>блок фотобарабана с<br>тонер-картриджем<br>установлены неверно. | Извлеките блок фотобарабана,<br>извлеките из него тонер-картридж,<br>а затем установите тонер-картридж<br>обратно в блок фотобарабана.<br>Вставьте блок фотобарабана назад<br>в устройство. |

## Замятие бумаги

Если в устройстве застряла бумага, отобразится соответствующее сообщение об ошибке.

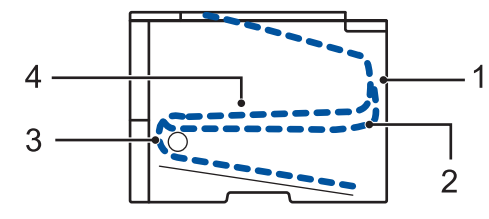

Сообщения об ошибках.

- 1. Замятие бумаги в задней части устройства
- 2. Замятие бумаги в лотке для 2-сторонней печати
- 3. Замятие бумаги в лотке
- 4. Замятие бумаги внутри устройства

## Решения для беспроводного подключения

Если не удается подключить устройство Brother к беспроводной сети, см. указанные ниже документы.

- Интерактивное руководство пользователя: Печать отчета WLAN
- Руководство по быстрой установке: Дополнительный способ настройки беспроводной сети

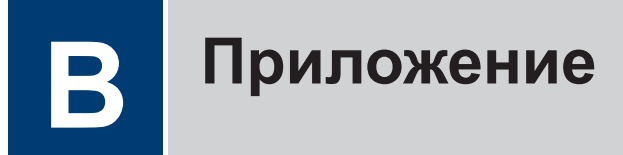

## Ввод текста на устройстве Brother

Чтобы настроить определенные параметры, например сетевой ключ, необходимо вводить символы на устройстве.

 Удерживая или повторно нажимая ▲ или ▼, выберите символ из приведенного ниже списка.

0123456789abcdefghijkImnopqrstuvwxyzABCDEFGHIJKLMNOPQRSTUVWXYZ(пробел)!"#\$ %&'()\*+,-./:;<=>?@[]^\_

- Когда отобразится требуемый символ, нажмите ОК, а затем введите следующий символ.
- Нажмите Васк (Назад), чтобы удалить ошибочно введенные символы.

## Печать с использованием мобильного устройства

Утилита Brother iPrint&Scan позволяет использовать функции устройств Brother непосредственно с мобильного устройства без применения компьютера. Загрузите Mobile Print/Scan Guide for Brother iPrint&Scan (Руководство по печати и сканированию для мобильных устройств) по адресу solutions.brother.com/manuals.

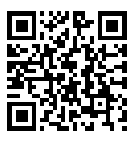

## Расходные материалы

Когда необходимо заменить расходные материалы, например тонер-картридж или фотобарабан, на панели управления устройства или в программе Status Monitor отображается соответствующее сообщение об ошибке. Дополнительные сведения о расходных материалах для вашего устройства можно получить на веб-сайте <a href="http://www.brother.com/original/index.html">http://www.brother.com/original/index.html</a> или у местного торгового представителя компании Brother.

| Расходные<br>материалы   | Название модели                                       | Приблизительны<br>й ресурс<br>(Кол-во<br>печатаемых<br>страниц)   | Модели, к которым<br>относится настоящее<br>руководство                    |
|--------------------------|-------------------------------------------------------|-------------------------------------------------------------------|----------------------------------------------------------------------------|
| Тонер-<br>картридж       | Стандартный тонер-<br>картридж:<br>TN-3430            | Приблизительно 3<br>000 страниц <sup>1 2</sup>                    | HL-L5000D/HL-L5100DN/<br>HL-L5100DNT/HL-L5200DW/<br>HL-L5200DWT/HL-L6250DN |
|                          | Тонер-картридж<br>повышенной емкости:<br>TN-3480      | Приблизительно 8<br>000 страниц <sup>1 2</sup>                    | HL-L5000D/HL-L5100DN/<br>HL-L5100DNT/HL-L5200DW/<br>HL-L5200DWT/HL-L6250DN |
|                          | Тонер-картридж<br>сверхвысокой<br>емкости:<br>TN-3512 | Приблизительно<br>12 000 страниц <sup>1 2</sup>                   | HL-L6250DN                                                                 |
| Блок<br>фотобараба<br>на | DR-3400                                               | Приблизительно<br>30 000 страниц /<br>50 000 страниц <sup>3</sup> | HL-L5000D/HL-L5100DN/<br>HL-L5100DNT/HL-L5200DW/<br>HL-L5200DWT/HL-L6250DN |

Блок фотобарабана и тонер-картридж — это два разных узла.

1 Приблизительный ресурс картриджа указан в соответствии со стандартом ISO/IEC 19752.

<sup>2</sup> Односторонние листы формата А4 или Letter

<sup>3</sup> Около 30 000 страниц из расчета 1 страница на задание и 50 000 страниц из расчета 3 страницы на задание (бумага формата А4 или Letter с односторонней печатью). Количество страниц может зависеть от типа и размера носителя, а также других факторов.

## 

При использовании OC Windows<sup>®</sup> дважды щелкните значок Brother CreativeCenter 🔝 на

рабочем столе, чтобы получить доступ к нашему **БЕСПЛАТНОМУ** веб-сайту — ресурсу, помогающему легко создавать и печатать специальные материалы для бизнеса и личных нужд, содержащие фотографии, текст и творческое оформление.

Веб-сайт Brother CreativeCenter для пользователей компьютеров Macintosh находится по следующему адресу:

http://www.brother.com/creativecenter

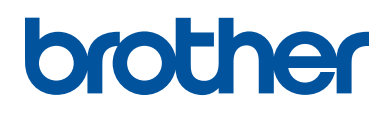

Посетите наш веб-сайт в Интернете <u>www.brother.com</u>

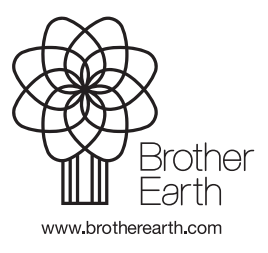

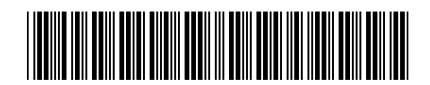

D005KM001-00 RUS Версия 0